# Manage MAX Agency Access

#### Agency Users Can:

## American Standard

- View and download assets from the Image Library, Video Library, and Info Center
  - Access advertising materials, where they can build and save ads for the dealer
    - Dealer can access these ads in their MAX login
  - Submit co-op pre-approval requests on the dealer's behalf and view the preapproval status for the requests they've submitted
    - Preapprovals can be accessed and viewed in the dealer's MAX login
- See items on the info center that are made available to the agency user

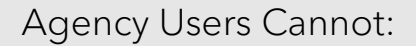

- See the dealer's claims
- Submit co-op claims on the dealer's behalf
- Access any items under enrollment and dealer locator
- Order merchandise through the merchandise store

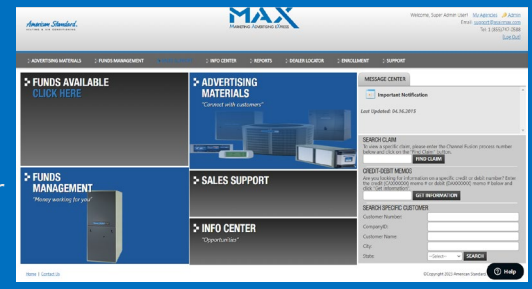

#### Agency User Max View

### How to Add or Manage an Agency User Account

Welcome, MAX ID 81324 DSO- Florida East AMSTD! <u>My Profile</u> <u>My Agencies</u> <u>Return To My View</u> Email: <u>support@asairmax.com</u> Tel: 1 (855)747-0588 [Log Out]

- Access your MAX account from ComfortSite > Marketing Center > Marketing Advertising eXpress (MAX)
- Click on **"My Agencies"** at the top right of MAX home screen
- On the User Administration Screen, view your current agency accounts or add a new agency account
- To create a new account, add user's Full Name and Email Address
- Create a username for the account
- Click "Add" to create the account

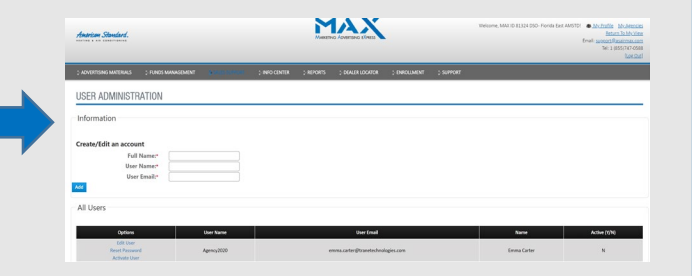

- Agency user will receive an automated email from <u>support@asairmax.com</u> with instructions to access the site.
- Return to the **"My Agencies"** link to **edit or deactivate** an agency account within the All Users section. Clicking **"Reset Password"** will send an email to the agency user with password reset instructions

Questions? Contact AMSTD MAX Support at 1 (855)-747-0588